### คู่มือการใช้งานระบบสารสนเทศ

### ราชวิทยาลัยกายภาพบำบัด แห่งประเทศไทย(สมาชิก)

ภาพที่ 1 แสดงหน้า Login เข้าสู่ระบบราชวิทยาลัยฯ

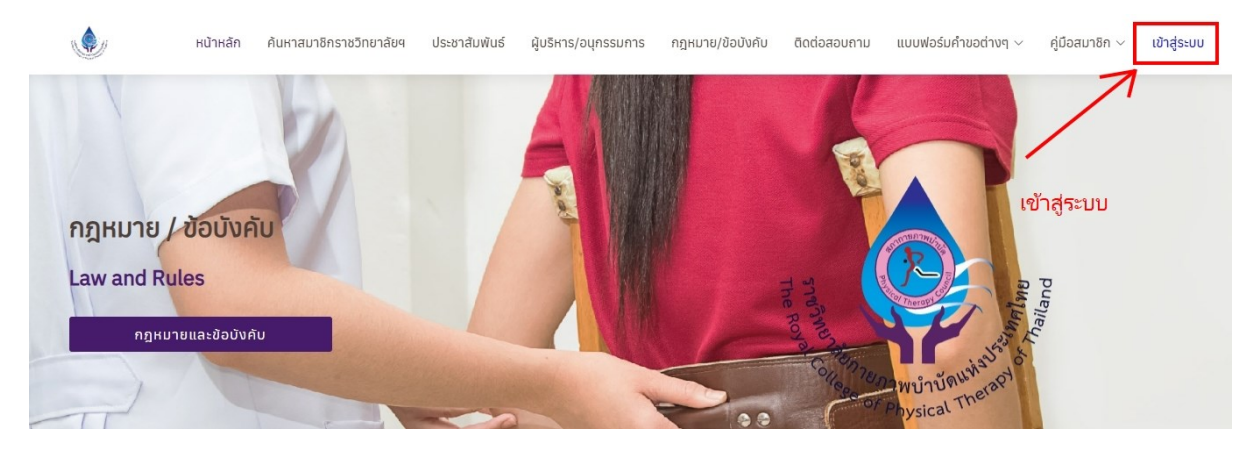

ภาพที่ 2 แสดงการ Login เข้าสู่ระบบราชวิทยาลัยฯ

| ค้นหาสมาชิกราชวิ′           | เข้าสู่ระบบ 🗙                                                     | วิดต่อสอบถาม                | ์ทะเบียน ส |
|-----------------------------|-------------------------------------------------------------------|-----------------------------|------------|
|                             | รหัสประชาชน                                                       | -                           |            |
| ~                           | รหัสผ่าน/เลขที่ใบอนุญาตฯ <mark>(เฉพาะตัวเลข/ไม่ต้องใส่ ก.)</mark> |                             | Π.         |
| มัติและวุณี<br>llege of Phy |                                                                   | R R R R                     |            |
|                             | Close เข้าสู่ระบบ                                                 | Real Therapy S              | Set nel m  |
|                             |                                                                   | <sup>2</sup><br>of Physical | Austan of  |

#### คำอธิบาย

เข้าไปที่ URL : <u>https://pt.or.th/rcptt/</u> จากนั้นกดที่ข้อความ > ทะเบียน จะแสดง Popup ให้ทำการ Login เข้าสู่ระบบ

### ภาที่ 3 แสดงข้อมูลนักกายภาพบำบัด

| <u>e</u>                       | =                                                                                                    | Ω                                                                                           |
|--------------------------------|----------------------------------------------------------------------------------------------------|---------------------------------------------------------------------------------------------|
| ราชวิทยาลัยกายภาพบำบัด         | ข้อมูลส่วนตัว                                                                                                    | ที่อยู่ตามทะเบียนบ้าน                                                                       |
| <u> 2</u> ข้อมูลนักกายภาพบำบัด | นางสาว เปลี่ยน สกุล / Miss Kanrawee Sajja     เลขที่ใบประกอบวิชาชีพกายภาพบ้าบัด ก.6                                                    | (ก่อยู่สำหรับให้สการติดต่อ                                                                  |
| 🗋 สมัครสมาชิก 🗸                | <ul> <li>อนุมัติ 21 ส.ค. 63 • หมดอายุ 20 ธ.ค. 68 ACTIVE</li> <li>เกิดวันที่ 1</li> </ul>                                               | <ul> <li>๓.คันนายาว อ.คันนายาว จ.กรุงเทพมหานคร 1023(</li> <li>โกรสัพท์มีออีอ 000</li> </ul> |
|                                | • รหัส ปชช.<br>แก้ไขข้อมูล • งานทะเบียน                                                                                                |                                                                                             |
| อัพโหลดเอกสาร                  | ป้อเมลสมาชิตราชวิทยาลัยคายคาพน้ำนัก                                                                                                    |                                                                                             |
| ชำระใบ Pay-in slip             |                                                                                                    |                                                                                             |
| ประวัติผลการสอบ                | - odpa zo ann or - noto id zo ann oo                                                                                                   |                                                                                             |
| 🗍 ลงทะเบียนขอหนังสืออนุมัติ    |                                                                                                    |                                                                                             |
| × Logout                       | สถานทบฏบตงานบจจุบน                                                                                                    | ทอยูอนๆ                                                                                     |
|                                | • สถานะการจ้างงาน : ภาครัฐ                                                                                                    | 🛖 ไม่พบข้อมูล                                                                               |
|                                | <ul> <li>บระเภทหนวยงาน : หนวยงานของรฐ/รฐวสาหกจ/องคกรมหาชน</li> <li>ลักษณะการทำงานตามสัดส่วนมากที่สุด : งานบริการทางการแพทย์</li> </ul> |                                                                                             |
|                                | • ประเภทการปฏิบัติงาน : โรงพยาบาล                                                                                                    |                                                                                             |
|                                | • ประเภทการจาง ขาราชการ<br>• ระดับปลีบัติงาม : ปลีบัติการ                                                                              |                                                                                             |
|                                | • ชื่อสถามที่ปกิมัติงาม • 110702โโรงพยาบาลชัยกมี                                                                                       |                                                                                             |

## ภาพที่ 4 แสดงการสมัครสมาชิกวิสามัญ

| ราชวิทยาลัยกายภาพบำบัดกา      | เรสมัครสมาชิก <mark>Engusะวัดการส่ง email</mark>                                                                                             |  |  |  |  |
|-------------------------------|----------------------------------------------------------------------------------------------------|--|--|--|--|
| ข้อมูลนักกายภาพบำบัด          | ประเภทสมาชิก<br>• สถานะใบอนุญาตฯ ก.77777 อนุมัติ 7 ก.พ. 64 • หมดอายุ 19 ส.ค. 68 🛛 🗛 🗠                                                        |  |  |  |  |
| 🗅 สมัครสมาชิก 🔨               | • สมาชิกวิสามัญ                                                                                                    |  |  |  |  |
| สมัครสมาชิกวิสามัญ            | 1.)กาพถ่ายขนาด 1 นิ้ว (หนัาตรง ครึ่งตัว ท่าปกติ ไม่สวมแว่นตาดำ ไม่สวมหมวก ถ่ายไว้ไม่เกิน 6 เดือน)<br>ไฟล์นานสกุล .jpg .jpeg .png (1 ไฟล์แบบ) |  |  |  |  |
| ประวัติการสมัครสมาชิก         | Choose File No file chosen                                                                                                    |  |  |  |  |
| 🗘 สมัครสอบเพื่อหนังสืออนุมัติ |                                                                                                    |  |  |  |  |
| (1) ลงทะเบียนขอหนังสืออนุมัติ | 2.)เอกสารรับรองการปฏิบัติงานกายภาพบำบัด / หลักฐานอื่น ๆ ที่ประกาศเพิ่มเติม<br>ไฟล์นามสกุล .pdf (แนบได้หลายไฟล์)                              |  |  |  |  |
| × Logout                      | Choose Files No file chosen                                                                                                    |  |  |  |  |
|                               | 3.)เอกสารอื่นๆ ตามสภาฯ ประกาศ<br>ไฟล์เวเนสออ.pdf (แบบได้หลายไฟล์)                                                                            |  |  |  |  |
|                               | Choose Files No file chosen                                                                                                    |  |  |  |  |
|                               | * ปุ่มพิมพ์ใบช่าระค่าธรรมเนียม Pay-in slip จะแสดงหลังจากท่านกดปุ่มลงทะเบียน *                                                                |  |  |  |  |
|                               | ขึ้นตอนที่ 1/3 ( upload file )                                                                                                    |  |  |  |  |
|                               | ลงทะเบียน                                                                                                    |  |  |  |  |

#### คำอธิบาย

เลือกเมนูทางด้านซ้าย > สมัครสมาชิก > สมัครสมาชิกวิสามัญ จากนั้นลงทะเบียนโดยการแนบไฟล์ตามหัวข้อ ที่ระบุไว้ และกดปุ่มลงทะเบียน ภาพที่ 5 แสดงภาพหลังจากกดปุ่มลงทะเบียนแล้ว จะแสดงปุ่มพิมพ์ใบชำระค่าธรรมเนียม

| . 💁 /                                                                                                    | =                                                                                                    |
|----------------------------------------------------------------------------------------------------|----------------------------------------------------------------------------------------------------|
| ราชวิทยาลัยกายภาพบำบัด                                                                                                    | การสมัครสมาชิก 🗄 ซุงระวัดการส่ง email                                                                                            |
| ዾ ข้อมูลนักกายภาพบำบัด                                                                                                    | ประเภทสมาชิก<br>• สถานะใบอนุญาตฯ ก.66666 อนุมัติ 21 ส.ค. 63 • หมดอาชุ 20 ธ.ค. 68                                                 |
| 🗋 สมัครสมาชิก 🔷                                                                                                    | • สมาชิกวิสามัญ                                                                                                    |
| สมัครสมาชิกวีสามัญ                                                                                                    | 1.)ภาพถ่ายขนาด 1 นิ้ว (หน้าตรง ครึ่งตัว ท่าปกติ ไม่สวมแว่นตาดำ ไม่สวมหมวก ถ่ายไว้ไม่เกิน 6 เดือน) 🗨 🗸                            |
| ประวัติการสมัครสมาชิก                                                                                                    | 2.)เอกสารรับรองการปฏิบัติงานกายภาพป่าบัด / หลักฐานอื่น ๆ ที่ประกาศเพิ่มเติม QR cord ระบบกลางทางกฎหมาย -เครื่องมือ PT ฉ.2.pdf 🭳 🗸 |
| <ul> <li>สมัครสอบเพื่อหนังสีออนุมัติ</li> <li></li> <li></li></ul> <li></li> <li></li> <li><th>3.)เอกสารอื่นๆ ตามสภาฯ ประกาศ QR cord ระบบกลางทางกฎหมาย -เครื่องมือ PT ฉ.2.pdf 🤦 🗸</th></li> | 3.)เอกสารอื่นๆ ตามสภาฯ ประกาศ QR cord ระบบกลางทางกฎหมาย -เครื่องมือ PT ฉ.2.pdf 🤦 🗸                                               |
| ↓ Logout                                                                                                    | สถานะชำระกำธรรมเนียม : อยู่ระหว่างรอช้าระกำธรรมเนียม หรือ อยู่ระหว่างการเงินตรวจสอบ<br>\$ พิมพ์ในอำระเงิน                        |
|                                                                                                    | พิมพ์ใบชำระเงิน ขับตอบก่ 2/3                                                                                                    |
|                                                                                                    | อยู่ระหว่างดำเนินการตรวจสอบ<br>วันที่ดำเนินการสำสุด : 27 ม.ค. 68 19:56:22 น.                                                     |
|                                                                                                    |                                                                                                    |

## ภาพที่ 6 แสดงภาพใบ Pay-in slip สำหรับชำระค่าธรรมเนียม

| ไบน้                                                     | าฝากขำระเงินค่าสินค้าหรือบริการ (Bill Payment P                                                                                                    | ay-In Slip)                         |                                                                                                  |                                                           |                  | <mark>สำหรับธนาคาร</mark><br>โปรดเรียกเก็บค่าธรรมเนียมจากผู้จำระเงิน* |
|----------------------------------------------------------|----------------------------------------------------------------------------------------------------|-------------------------------------|--------------------------------------------------------------------------------------------------|-----------------------------------------------------------|------------------|-----------------------------------------------------------------------|
|                                                          | <b>สภากายภาพบ้าบัด</b><br>88/19 หมู่ 4 ชั้น 7 อาคารมหิดลาธิเบศร กระทร<br>ดำบลตลาดขวัญ อำเภอเมืองนนทบุรี จังหวัดนนา<br>E-mail : thaiptcouncil@gmail.com<br>เลขประจำตัวผู้เสียภาษี 0994000724861 | วงสาธารณสุข<br>กบุรี 11000          | สาช<br>ชื่อ/Name : <b>บางสาว</b><br>Ref.1 : H01111176<br>Ref.2 : H6111728<br>รายการ : สมาชิกวิสา | 1/branch<br><b>ว เปลี่ยน ส</b><br>58012700<br>301<br>ามัญ | <b>กุล</b><br>01 | วันที่/date                                                           |
| เพื่อนำเข้าบัญชี <b>สภา</b> เ                            | าายภาพบำบัด                                                                                                    |                                     |                                                                                                  |                                                           |                  |                                                                       |
| 🗌 🔀 💹 Lotus                                              | 🔽 ผ่านช่องทางเคาน์เตอร์ Partner โลตัส, บิ๊กซี, เดอ                                                                                                    | ะมอลล์, เฉพาะเงินสดไม่เกิน 49,000 1 | บาทต่อรายการ ค่าธรร:                                                                             | มเนียม 10                                                 | บาทต่            | อรายการ                                                               |
| 🗌 ธนาคารที่ให้                                           | บริการรับซำระบิล Biller ID : <b>099400072486101</b>                                                                                                    |                                     |                                                                                                  |                                                           |                  |                                                                       |
| - ผ่านช่องทา                                             | งอิเล็กทรอนิกส์ของธนาคาร 🛆 오 🔍 🖉 🗫 🗈                                                                                                    | 🗄 🗰 UOBICBC 🛞 🏰 МІХІНО 🔉 🕅 🛉        | าธรรมเนียมไม่เกิน 5 เ                                                                            | บาทต่อราย                                                 | การ              |                                                                       |
| - ผ่านช่องทา                                             | งเคาน์เตอร์สาขาเฉพาะ ธนาคารเกียรตินาศินภัทร 🖪                                                                                                    | และ 🎱 ค่าธรรมเนียมไม่เกิน 20 บาท    | าต่อรายการ                                                                                       |                                                           |                  |                                                                       |
|                                                          | รับเฉพาะเงินสดเท่านั้น                                                                                                    | จำนวนเงิน (บาท)/Amour               | t (Baht)                                                                                         | 2,000                                                     | 00               | สำหรับเจ้าหน้าที่ธนาคาร                                               |
| จำนวเ                                                    | นเงินเป็นตัวอักษร/Amount in words                                                                                                    | สองพัน                              | บาทถ้วน                                                                                          |                                                           |                  | ผู้รับเงิน                                                            |
| - ท่านสามารถตรวจ<br>จากเว็บไซต์ขอ<br>- ค่าธรรมเนียมเป็นไ | สอบรายชื่อธนาคารและผู้ให้บริการที่เข้าร่วมได้<br>งธนาคารแห่งประเทศไทย<br>ปดามเงื่อนไขและซ้อกำหนดของแต่ละธนาคาร/ผู้ให้บ                                                                         | ริการ                               | ชื่อผู้นำฝาก/Deposit I<br>โทรศัพท์/Telephon                                                      | by                                                        |                  |                                                                       |

| <u> </u>                                                                                  |                                                                                                    |
|-------------------------------------------------------------------------------------------|----------------------------------------------------------------------------------------------------|
| ราชวิทยาลัยกายภาพบำบัด                                                                    | การสมัครสมาชิก Elqประวงการส่ง email <b>1.กรณี พบไฟล้ไม่ถูกต้อง ให้ลบไฟล์เก่า</b>                                                                                                    |
| <u>&amp;</u> ข้อมูลนักกายภาพบำบัด                                                         |                                                                                                    |
| <ul> <li>สมครสมาชิก</li> <li>สมัครสมาชิกวิสามัญ</li> <li>ประวัติการสมัครสมาชิก</li> </ul> | 1.)กาพถ่ายขนาด 1 นิ้ว (หน้าตรง ครั้งตัว ท่าปกติ ไม่สวมแว่นตาดำ ไม่สวมหมวก ถ่ายไว้ไม่เกิน 6 เดือน) 🔍 🖪<br>ไฟล์นามสกุล .jpg .jpeg ,png (1 ไฟล์แนบ) / ลบไฟล์เก่าและแนบไฟล์ใหม่<br>Choose File No file chosen < 2.upload file ใหม่ |
|                                                                                           | 2.)เอกสารรับรองการปฏิบัติงานกายภาพป่าบัด / หลักฐานอื่น ๆ ที่ประกาศเพิ่มเติม QR cord ระบบกลางทางกฎหมาย -เครื่องมือ PT ฉ.2.pdf 🭳 🗸                                                                                               |
| <ul> <li>คงทะเบียนขอหนังสืออนุมัติ</li> <li>X Logout</li> </ul>                           | 3.)เอกสารอื่นๆ ตามสภาฯ ประกาศ QR cord ระบบกลางทางกฎหมาย -เครื่องมือ PT ฉ.2.pdf 🝳 🗸                                                                                                    |
|                                                                                           | สถานะชำระคำธรรมเนียม : อยู่ระหว่างรอชำระคำธรรมเนียม หรือ อยู่ระหว่างการเงินตรวจสอบ<br>\$ พิมพ์ใบชำระเงิม                                                                                                    |
|                                                                                           | ข้อความแจ้งเดือนจากสภาฯ<br>รูปภาพไม่ชัด ครุณาส่งใหม่                                                                                                    |
|                                                                                           | กรณีขึ้นแถบสีแดงในหัวข้อดังกล่าว ให้ทำการลบไฟล์ที่มีสัญลักษณ์ 🔋 ออกก่อน จากนั้นจึงอัพโหลดไฟล์ใหม่                                                                                                    |
|                                                                                           | ขั้นตอนที่ 2/3                                                                                                    |
|                                                                                           | แก้ไขไฟล์ลงกะเบียน 🤾 3.กดปุ่มนี้<br>อยู่ระหว่างดำเนินการตรวจสอบ<br>วันที่ดำเนินการส่าสุล : 29 ม.ค. 68 15:51:25 น.                                                                                                    |

ภาพที่ 7 แสดงภาพ กณีที่ไฟล์ไม่ถูกต้อง ให้ทำการแก้ไขโดยการ upload ไฟล์ใหม่เข้าไป

ภาพที่ 8 แสดงภาพการลงทะเบียนสมัครสมาชิกวิสามัญสำเร็จ

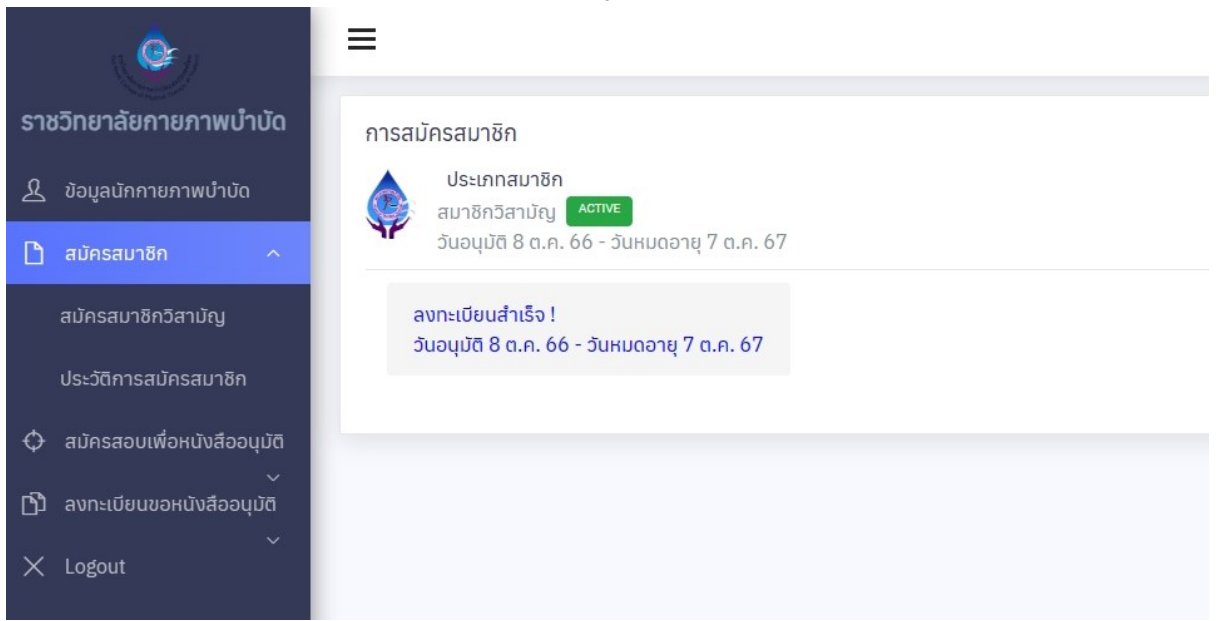

## ภาพที่ 9 แสดงประวัติการลงทะเบียนสมัครสมาชิก

|                               | =       |         |                |                       |                         |
|-------------------------------|---------|---------|----------------|-----------------------|-------------------------|
| ราชวิทยาลัยกายภาพบำบัด        | การสมัเ | ครสมาชิ | ัก             |                       |                         |
| 🥂 ข้อมูลนักกายภาพบำบัด        |         | ประวัติ | การสมัครสมาชิก |                       |                         |
| 🗋 สมัครสมาชิก 🔷               | Y       | ลำดับ   | ประเภทการสมัคร | วันที่ดำเนินการ       | วันอนุมัติ - วันหมดอายุ |
| สมัครสมาชิกวิสามัญ            |         | 1       | สมาชิกวิสามัญ  | 8 ต.ค. 66 21:29:49 u. | 8 a.n. 66 - 7 a.n. 67   |
| ประวัติการสมัครสมาชิก         |         |         |                |                       |                         |
| 🗘 สมัครสอบเพื่อหนังสืออนุมัติ |         |         |                |                       |                         |
| (1) ลงทะเบียนขอหนังสืออนุมัติ |         |         |                |                       |                         |
| × Logout                      |         |         |                |                       |                         |

# ภาพที่ 10 แสดงสถานะของการสมัครสมาชิกวิสามัญ

| . <u>@</u> _/                                                                                                    | =                                                                                                    |  |  |  |  |  |
|----------------------------------------------------------------------------------------------------|----------------------------------------------------------------------------------------------------|--|--|--|--|--|
| ราชวิทยาลัยกายภาพบำบัด<br><u>&amp;</u> ข้อมูลนักกายภาพบำบัด                                                                                                    | การสมัครสมาชิก โต จุประวัติการส่ง email<br>ประเภทสมาชิก<br>• สถานะใบอนุญาตฯ ก.77777 อนุมัติ 7 ก.พ. 64 • หมดอายุ 19 ส.ค. 67 <b>หมดอายุ</b>                     |  |  |  |  |  |
| 🗋 สมัครสมาชิก 🔨                                                                                                    | <ul> <li>สมาชิกวิสามัญ สังห่องพะมีขน</li> <li>1)อาพกำยุยแวก 1 นิ้ว (หนัวกรุง) ครึ่งตัว ท่วยโคติ ไม่สวนแว่นตวดัว ไม่สวนหนวก ก่วยไว้ไม่เดิน 6 เดือน)</li> </ul> |  |  |  |  |  |
| ประวัติการสมัครสมาชิก                                                                                                    | ไฟล์นามสกุล .jpg .jpeg ,png (1 ไฟล์แบบ)<br>Choose File No file chosen                                                                                         |  |  |  |  |  |
| <ul> <li>สมัครสอบเพื่อหนังสีออนุมัติ</li> <li>ลงทะเบียนขอหนังสืออนุมัติ</li> <li>Logout</li> <li>2.)เอกสารรับรองการปฏิบัติงานกายภาพบำบัด / หลักฐานอื่น ๆ ที่ประกาศเพิ่มเติม<br/>ไฟล์นามสกุล .pdf (แนบได้หลายไฟล์)</li> <li>Choose Files No file chosen</li> </ul> |                                                                                                    |  |  |  |  |  |
|                                                                                                    |                                                                                                    |  |  |  |  |  |
|                                                                                                    | * ปุ่มพิมพ์ใบชำระค่าธรรมเนียม Pay-in slip จะแสดงหลังจากท่านกดปุ่มลงทะเบียน *                                                                                  |  |  |  |  |  |
|                                                                                                    | ขึ้นตอนที่ 1/3 ( upload file )                                                                                                    |  |  |  |  |  |
|                                                                                                    | ไม่สามารถลงทะเบียนได้<br><sub>ใบอนุญาตฯ หมดอายุ</sub>                                                                                                    |  |  |  |  |  |

**คำอธิบาย**(เพิ่มเติมจากครั้งที่แล้ว)

จากภาพที่ 10 กรณีใบอนุญาตาหมดอายุ จะไม่สามารถลงทะเบียนสมัครสมาชิกวิสามัญได้

ภาพที่ 11 แสดงการต่ออายุสมาชิกวิสามัญ

| 1. <b>Q</b>                        | =                                                                                                    |
|------------------------------------|----------------------------------------------------------------------------------------------------|
| ราชวิทยาลัยกายภาพบำบัด             | การสมัครสมาชิก Eาดูประวัติการส่ง email                                                                                                 |
| 👤 ข้อมูลนักกายภาพบำบัด             | ประเภทสมาชิก                                                                                                    |
| 🗋 สมัครสมาชิก 🔷                    | <ul> <li>สถานสินอยุญาณจากเป็นของของมุมนายาล.ค. 05 • กมนอาชุ 20 ล.ค. 00 จะอานะ</li> <li>สมาชิกวิสามัญ จะอาชุ</li> </ul>                 |
| สมัครสมาชิกวิสามัญ                 | 1.)ภาพถ่ายขนาด 1 นิ่ว (หน้าตรง ครึ่งตัว ถ่าปกติ ไม่สวมแว่นตาดำ ไม่สวมหมวก ถ่ายไว้ไม่เกิน 6 เดือน)<br>ไฟล์นานสกล .jpg .jpgg (1 ไฟล์แนบ) |
| ประวัติการสมัครสมาชิก              | Choose File No file chosen                                                                                                    |
| 🗘 สมัครสอบเพื่อหนังสืออนุมัติ      |                                                                                                    |
| ~<br>[j] ลงทะเบียนขอหนังสืออนุมัติ | 2.)เอกสารรับรองการปฏิบัติงานกายภาพบำบัด ใหลักฐานอื่น ๆ ที่ประกาศเพิ่มเติม<br>ไฟล์นามสกุล .pdf (แนบได้หลายไฟล์)                         |
| × Logout                           | Choose Files No file chosen                                                                                                    |
|                                    | 3.)เอกสารอื่นๆ ตามสภาฯ ประกาศ<br>ไฟล์นามสกุล .pdf (แนบได้หลายไฟล์)<br>Choose Files No file chosen                                      |
|                                    | * ปุ่มพิมพ์ใบช่าระค่าธรรมเนียม Pay-in slip จะแสดงหลังจากท่านกดปุ่มลงทะเบียน *                                                          |
|                                    | รุณาต่ออาชุวิสามัญ !<br>วันอนุมัติ 10 ต.ค. 66 - วันหมดอาชุ 10 ต.ค. 67<br>ลงทะเบียนต่ออาชุ                                              |

## **คำอธิบาย**(เพิ่มเติมจากครั้งที่แล้ว)

จากภาพที่ 11 กรณีหมดอายุสมาชิกวิสามัญ สามารถต่ออายุได้

### ภาพที่ 12 แสดงเมนูสมัครสอบเพื่อขอหนังสืออนุมัติ

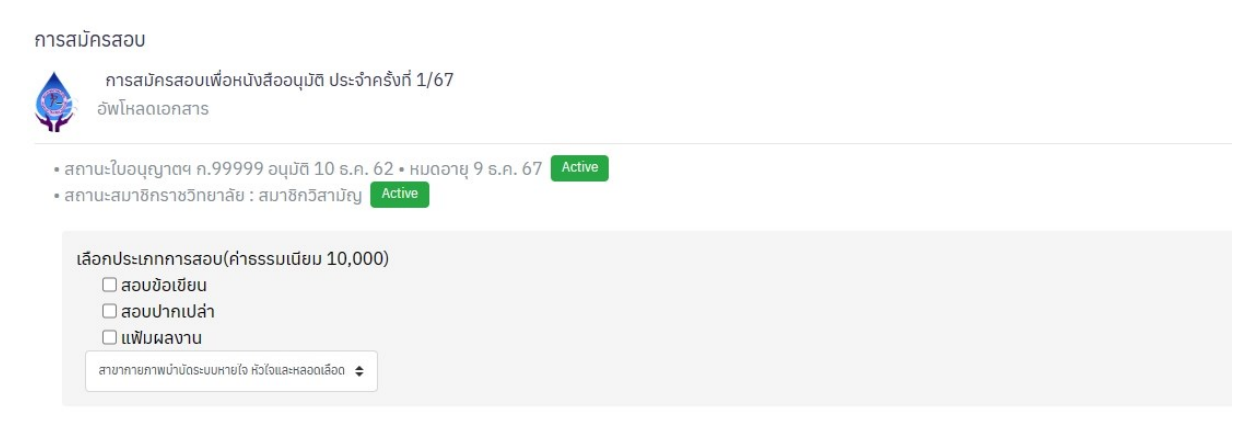

#### คำอธิบาย

เมื่อสมัครสมาชิกวิสามัญสำเร็จ จะสามารถลงทะเบียนสมัครสอบเพื่อขอหนังสืออนุมัติได้ โดยระบบจะบังคับให้ เลือกสอบทั้ง 3 ประเภท โดยชำระค่าธรรมเนียม 10,000 บาท ภาพที่ 13 แสดงเมนูสมัครสอบเพื่อขอหนังสืออนุมัติ

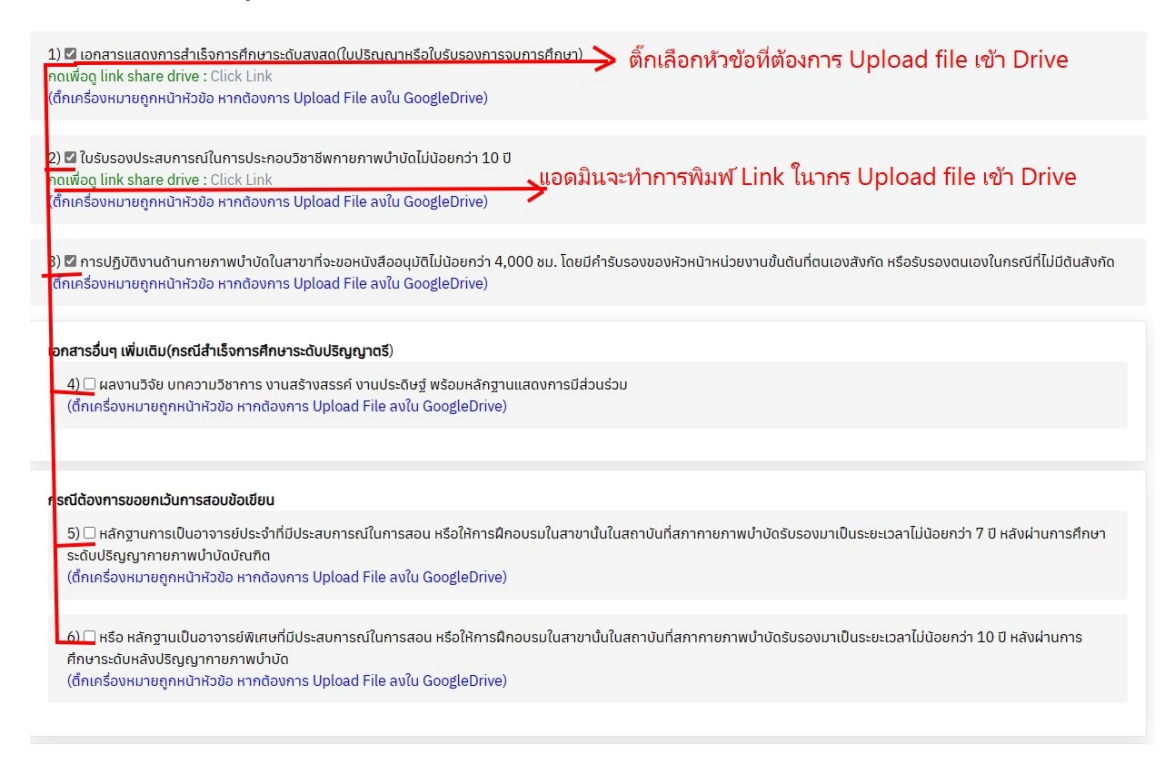

### **คำอธิบาย**(เพิ่มเติมจากครั้งที่แล้ว)

1.แสดงหัวข้อในการ upload file เข้า google drive โดยมีช่องให้ติ๊กถูกหน้าหัวข้อเพื่อทำการแจ้งให้แอดมิน เปิด google drive และตรวจสอบข้อมูลให้ตรงกับหัวข้อที่แจ้ง upload file

2.แอดมินจะทำการใส่ Link ของ google drive เพื่อให้สมาชิกทำการ upload file

ภาพที่ 14 แสดงภาพกรณีตรวจพอเอกสารไม่ถูกต้องในข้อนั้นๆ เมื่อแก้ไขเสร็จแล้วให้ทำการกดปุ่มสีส้ม

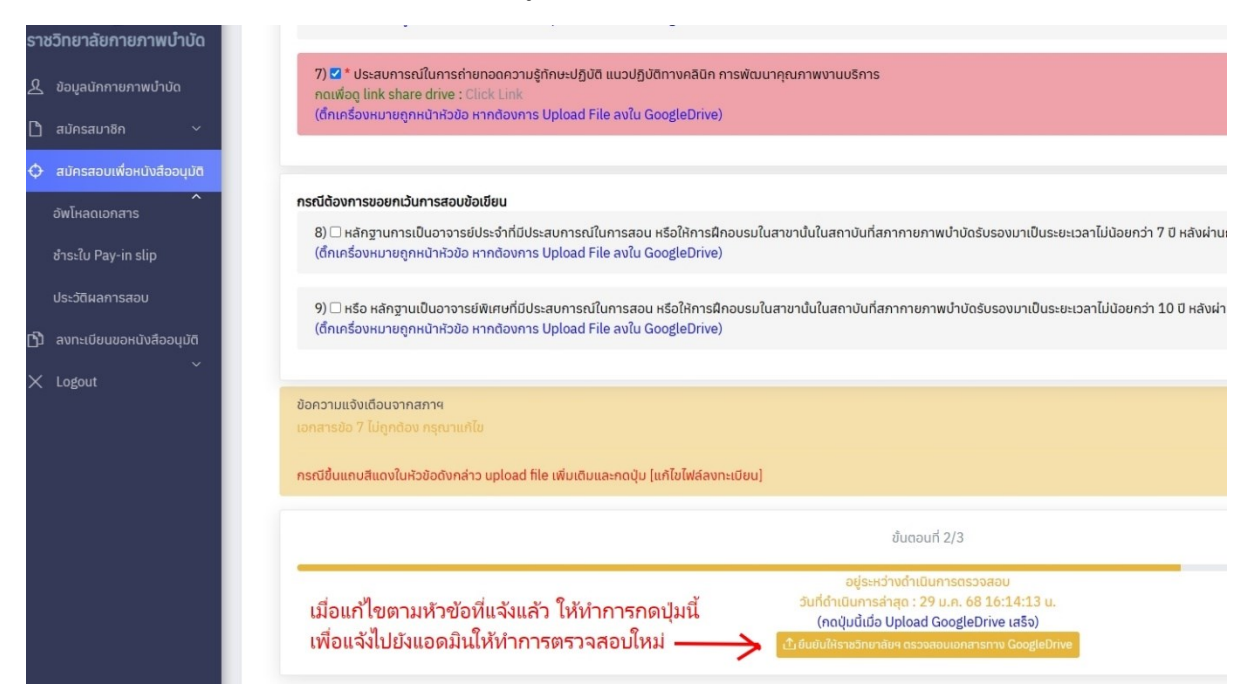

#### ภาพที่ 15 แสดงภาพการตรวจสอบเอกสารเรียบร้อย

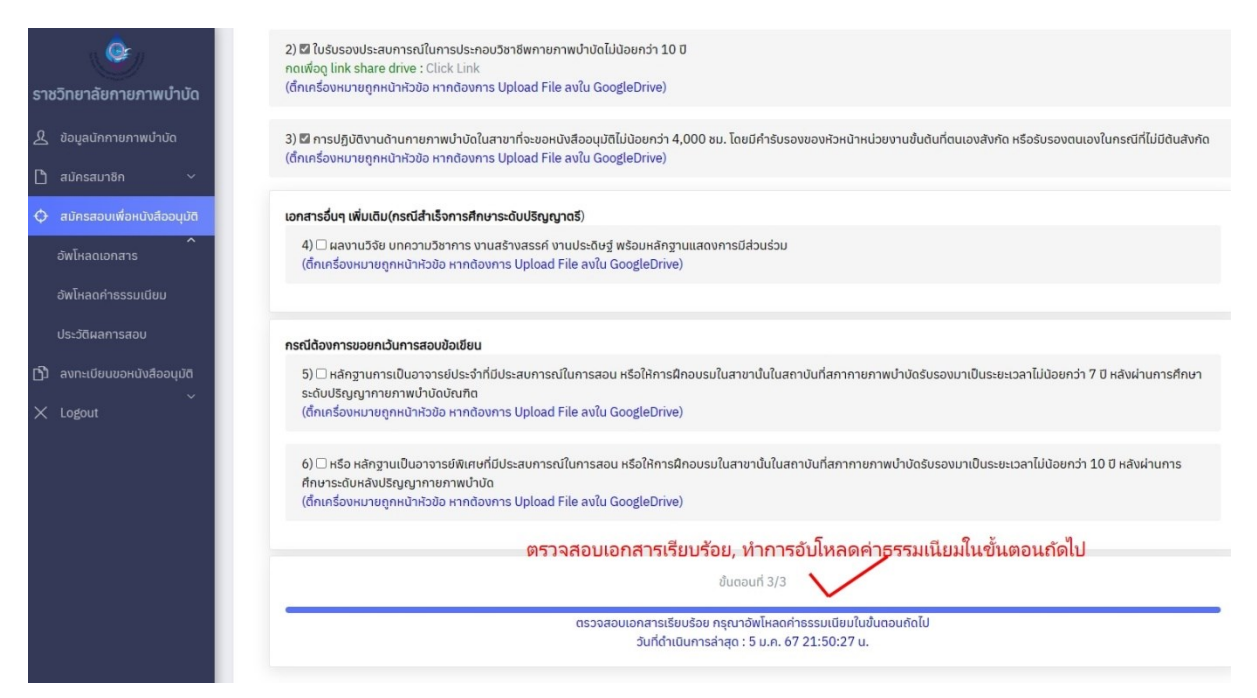

## ภาพที่ 16 หลังจากตรวจสอบเอกสารแล้ว ให้ทำการพิมพ์ใบชำระเงิน

|     | 1. <b>@</b>                 | =                                                                                                    | D    |  |
|-----|-----------------------------|----------------------------------------------------------------------------------------------------|------|--|
| ราง | รวิทยาลัยกายภาพบำบัด        | การสมัครสอบ 🖹 ดูประวัติการส่ง email                                                                                     |      |  |
| ይ   | ข้อมูลนักกายภาพบำบัด        | การสมัครสอบเพื่อหนังสีออนุมัติ ประจำครั้งที่ 1/67                                                                       |      |  |
| ß   | สมัครสมาชิก 🗸               |                                                                                                    |      |  |
| φ   | สมัครสอบเพื่อหนังสืออนุมัติ | •สถานะใบอนุญาตฯ ก.66666 อาบัติ 21 ส.ค. 63 • หมดอายุ 20 ธ.ค. 68 Active<br>• สถานะสมาชิกราชวิทยาลัย : สมาชกวิสามัญ Active |      |  |
|     | อัพโหลดเอกสาร               | • ผลการสอบจะหมดอายุในปี พ.ศ.2574(เก็บผลสอบได้ 5 ปี) / วันที่ลงทะเบียนครั้งแรก 27 ม.ค. 68 22:49:43                       | }    |  |
|     | ชำระใบ Pay-in slip          | ขั้นตอนที่ 1/3                                                                                                    |      |  |
|     | ประวัติผลการสอบ             | สถานะชำระค่าธรรมเนียบ : ซุ่รเหว่างรอชำระค่าธรรมเนียบ หรือ อยู่ระหว่างการเงินตรว                                         | จสอบ |  |
| Ŋ   | ลงทะเบียนขอหนังสืออนุมัติ   | พิมพ์ใน Pay-in slip                                                                                                    |      |  |
| ×   | ~<br>Logout                 | เมื่อตรวจสอบเอกสารครบ ให้ชำระเงินโดยการพิมฬใบ Pay-in slip                                                               |      |  |
|     |                             |                                                                                                    |      |  |

## ภาพที่ 17 แสดงภาพใบ Pay-in slip สำหรับชำระค่าธรรมเนียม

| ใบนำ                                                                                    | ฝากชำระเงินค่าสินค้าหรือบริการ (Bill Payment Pa                                                                                                    | ay-In Slip)                                                                                                    |                                                                             |                                     | <mark>สำหรับธนาคาร</mark><br>โปรดเรียกเก็บค่าธรรมเนียมจากผู้ชำระเงิน* |
|-----------------------------------------------------------------------------------------|----------------------------------------------------------------------------------------------------|----------------------------------------------------------------------------------------------------|-----------------------------------------------------------------------------|-------------------------------------|-----------------------------------------------------------------------|
|                                                                                         | สภากายภาพบำบัด<br>88/19 หมู่ 4 ชั้น 7 อาคารมหิตลาธิเบศร กระทรา<br>ตำบลตลาดขวัญ อำเภอเมืองนนทบุรี จังหวัดนนท<br>E-mail : thaiptcouncil@gmail.com<br>เลขประจำตัวผู้เสียภาษี 0994000724861                                                  | มงสาธารณสุข<br>บุรี 11000                                                                                            | สาขา/branc<br>ชื่อ/Name : <b>บางสาว เปลี่ยน</b><br>Ref.1 : 106              | า<br><b>สกุล</b><br>01<br>ใออนุมัติ | วันที่/date                                                           |
| <ul> <li>เพื่อนาเขาปญช สภาก</li> <li></li></ul>                                         | ายภาพบาบค<br>■ ผ่านข่องทางเคาน์เตอร์ Partner โลตัส, บิ๊กซี, เดอง<br>ริการรับข้าระบิล Biller ID : <b>099400072486101</b><br>อิเล็กทรอนิกล์ของธนาคาร <b>ดิจ ≋&amp;⊗⊗่า&gt;</b> ∞E<br>เคาน์เตอร์สาขาเฉพาะ ธนาคารเกียรตินาศินภัทร <b>อ</b> ี | เมอลล์, เฉพาะเงินสตไม่เกิน 49,000<br>∰ UOBicec @⊉ мі <u>сню</u> ♀ <mark>сті</mark><br>และ Ѱ คำธรรมเนียมไม่เกิน 20 บา | บาทต่อรายการ ค่าธรรมเนียม 1<br>ค่าธรรมเนียมไม่เกิน 5 บาทต่อรา<br>ทต่อรายการ | 0 บาทต่อร<br>ยการ                   | รายการ                                                                |
|                                                                                         | รับเฉพาะเงินสดเท่านั้น                                                                                                    | จำนวนเงิน (บาท)/Amour                                                                                                | it (Baht) 10,000                                                            | 00                                  | สำหรับเจ้าหน้าที่ธนาคาร                                               |
| จำนวนเ                                                                                  | งินเป็นตัวอักษร/Amount in words                                                                                                    | หนึ่งหร่                                                                                                    | น่นบาทถัวน                                                                  |                                     | ผู้รับเงิน                                                            |
| <ul> <li>ท่านสามารถตรวจส</li> <li>จากเว็บไซต์ของ</li> <li>ค่าธรรมเนียมเป็นไป</li> </ul> | อบรายชื่อธนาคารและผู้ให้บริการที่เข้าร่วมได้<br>ธนาคารแห่งประเทศไทย<br>เตามเงื่อนไขและข้อกำหนดของแต่ละธนาคาร/ผู้ให้บ่                                                                                                    | รัการ                                                                                                    | ชื่อผู้นำฝาก/Deposit by<br>โทรศัพท์/Telephone                               |                                     |                                                                       |

### ภาพที่ 18 แสดงเมนูประวัติการสอบ

| ราะ | ชวิทยาลัยกายภาพบำบัด        | การสมัคร                                                        | สอบ                                               |             |                            |              |                           |  |  |
|-----|-----------------------------|-----------------------------------------------------------------|---------------------------------------------------|-------------|----------------------------|--------------|---------------------------|--|--|
| ደ   | ข้อมูลนักกายภาพบำบัด        |                                                                 | การสมัครสอบเพื่อหนังสืออนุมัติ<br>ประวัติผลการสอบ |             |                            |              |                           |  |  |
| D   | สมัครสมาชิก 🗸               | • สอวปะในอนอาวตร อ. อนบัติ 10 s.o. 62 • หนดออย 9 s.o. 67 Active |                                                   |             |                            |              |                           |  |  |
| φ   | สมัครสอบเพื่อหนังสืออนุมัติ | • สถานะ                                                         | สมาชิกราชวิทยาลัย : สมาชิก                        | เวิสามัญ 🔼  | ctive                      |              |                           |  |  |
|     | <b>^</b><br>อัพโหลดเอกสาร   | ลำดับ                                                           | วันที่ดำเนินการ                                   | ครั้งที่สอบ | สาขา                       | วิชาที่สอบ   | ผลการสอบ                  |  |  |
|     | อัพโหลดค่าธรรมเนียม         | 1                                                               | 22 ธ.ค. 66 20:59:28 น.                            | 1/66        | สาขากายภาพบำบัดในผู้สูงอาเ | 🖣 ข้อเขียน   | 🗸 ข้อเขียน                |  |  |
|     | ประวัติผลการสอบ             |                                                                 |                                                   |             | Geriatrics                 | ิ ๆ ปากเปล่า | X ปากเปล่า<br>√ แฟ้มผลงาน |  |  |
| Ŋ   | ลงทะเบียนขอหนังสืออนุมัติ   |                                                                 |                                                   |             |                            |              |                           |  |  |
| ×   | Logout                      |                                                                 |                                                   |             |                            |              |                           |  |  |

### คำอธิบาย

เมื่อลงทะเบียนสมัครสอบเรียบร้อยแล้ว จะปรากฏประวัติการสมัครสอบ แสดงวิชาที่เลือกสอบและผลการ สอบ

ภาพที่ 19 แสดงการลงทะเบียนสมัครสอบครั้งถัดไป กรณีสอบไม่ผ่านทั้ง 3 วิชา

| ราชวิทยาลัยกายภาพบำบัด |                                | การสมัครสอบ<br>การสมัครสอบเพื่อหนังสืออนุมัติ ประจำครั้งที่ 1/67                                                                                         |
|------------------------|--------------------------------|----------------------------------------------------------------------------------------------------|
| 2                      | ข้อมูลนักกายภาพบำบัด           |                                                                                                    |
| D                      | สมัครสมาชิก 🗸                  | • สถานะใบอนุญาตฯ ก.99999 อนุมัติ 10 ธ.ค. 62 • หมดอายุ 9 ธ.ค. 67 Active<br>• สถานะสมาชิกราชวิทยาลัย : สมาชิกวิสามัญ Active                                |
| Φ                      | สมัครสอบเพื่อหนังสืออนุมัติ    |                                                                                                    |
|                        | ้ อัพโหลดเอกสาร                | เลือกประเภทการสอบ(ค่าธรรมเนียม 10,000)<br>🖾 <del>สอบข้อเขียน</del> (สอบผ่านแล้ว)<br>🗹 สอบปากเปล่า                                                        |
|                        | อัพโหลดค่าธรรมเนียม            | 🜌 แฟ้มผลงาน                                                                                                    |
| Ş                      | ประวัติผลการสอบ                | สาขากายภาพบ่าบัดระบบหายไจ หัวใจและหลอดเลือด 🗢                                                                                                    |
| ср<br>~                | ลงทะเบียนขอหนังสืออนุมัติ<br>~ | 1) 🗆 เอกสารแสดงการสำเร็จการศึกษาระดับสูงสุด(ใบปริญญาหรือใบรับรองการจบการศึกษา)<br>(ติ๊กเครื่องหมายถูกหน้าหัวข้อ หากต้องการ Upload File ลงใน GoogleDrive) |

คำอธิบาย(เพิ่มเติมจากครั้งที่แล้ว)

กรณีสอบไม่ผ่าน ระบบจะทำการติ๊กเลือกวิชาสอบที่สอบไม่ผ่านให้อัตโนมัติ ส่วนวิชาที่สอบผ่านแล้วจะไม่ สามารถเลือกสอบได้ ภาพที่ 20 แสดงการลงทะเบียนสมัครสอบครั้งถัดไป กรณีสอบไม่ผ่านทั้ง 3 วิชา

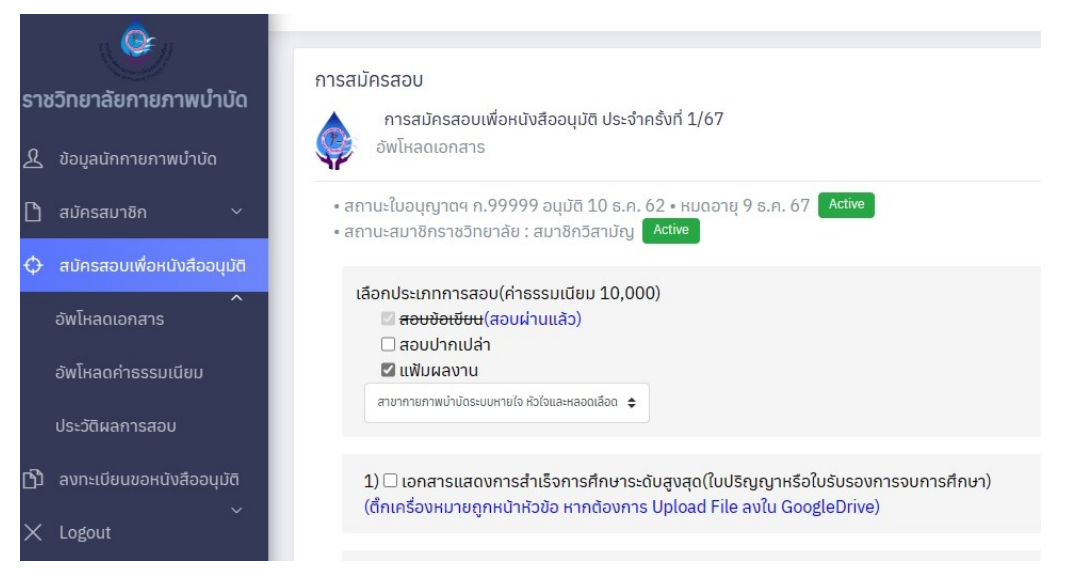

## คำอธิบาย(เพิ่มเติมจากครั้งที่แล้ว)

กรณีสอบไม่ผ่าน สามารถเลือกวิชาสอบเองได้ ว่าจะเลือกสอบทั้งหมดหรือเลือกสอบบางวิชา ส่วนวิชาที่สอบ ผ่านแล้วจะไม่สามารถเลือกสอบได้

### ภาพที่ 21 แสดงประวัติสมัครสอบเพื่อขอหนังสืออนุมัติ

| <u>่</u> เวิทยาลัยกายภาพบำบัด                                                                                                    | การสมัคร                                                                                                    | สอบ                                                         |                                                                                                    |                                                                                                    |                                                                                                    |                                                                                                    |  |  |  |
|----------------------------------------------------------------------------------------------------|----------------------------------------------------------------------------------------------------|-------------------------------------------------------------|----------------------------------------------------------------------------------------------------|----------------------------------------------------------------------------------------------------|----------------------------------------------------------------------------------------------------|----------------------------------------------------------------------------------------------------|--|--|--|
| ข้อมูลนักกายภาพบำบัด                                                                                                    | การสมัครสอบเพื่อหนังสีออนุมัติ ประจำครั้งที่ 1/67<br>ประวัติผลการสอบ                                                                                                    |                                                             |                                                                                                    |                                                                                                    |                                                                                                    |                                                                                                    |  |  |  |
| สมัครสมาชิก 🗸                                                                                                    | • สถานะในอนุณาตร ก. 99999 อนบัติ 10 ธ.ก. 62 • หนุดอายุ 9 ธ.ก. 67 Active                                                                                                    |                                                             |                                                                                                    |                                                                                                    |                                                                                                    |                                                                                                    |  |  |  |
| สมัครสอบเพื่อหนังสีออนุมัติ • สถานะสมาชิกราชวิทยาลัย : สมาชิกวิสามัญ Active<br>• ผลการสอบจะหมดจายในปี พ.ศ.2573 / วันที่ลงทะเบียนครั้งแรก 4 ม.ค. 67 16:47:50(เก็บผลสอบได้ 5 ปี) |                                                                                                    |                                                             |                                                                                                    |                                                                                                    |                                                                                                    |                                                                                                    |  |  |  |
| <b>อ</b> ัพโหลดเอกสาร                                                                                                    |                                                                                                    |                                                             | ل ه                                                                                                    |                                                                                                    |                                                                                                    |                                                                                                    |  |  |  |
| อัพโหลดค่าธรรมเนียม                                                                                                    | ลาดบ                                                                                                    | วนทดาเนนการ                                                 | ครงกสอบ                                                                                                    | สาขา                                                                                                    | วชาทสอบ                                                                                                    | ผลการสอบ                                                                                                    |  |  |  |
|                                                                                                    | 1                                                                                                    | 4 ม.ค. 67 16:47:50 u.                                       | 1/66                                                                                                    | สาขากายภาพบำบัดระบบหายใจ หัวใจและหลอดเลือด                                                                                                    | 🖣 ข้อเขียน                                                                                                    | 🗸 ข้อเขียน                                                                                                    |  |  |  |
| ประวัติผลการสอบ                                                                                                    |                                                                                                    | ประกาศหลสอบ                                                 |                                                                                                    | Cardiovascular and pulmonary                                                                                                    | \land ปากเปล่า                                                                                                    | 🗙 ปากเปล่า                                                                                                    |  |  |  |
| ลงทะเบียนขอหนังสืออนุมัติ                                                                                                    |                                                                                                    | · · · · · · · · · · · · · · · · · · ·                       |                                                                                                    |                                                                                                    | 🖣 แฟ้มผลงาน                                                                                                    | 🗙 แฟ้มผลงาน                                                                                                    |  |  |  |
| ∽<br>Lo≰out                                                                                                    | 2                                                                                                    | 5 ม.ค. 67 21:35:27 u.                                       | 1/67                                                                                                    | สาขากายภาพบำบัดระบบหายใจ หัวใจและหลอดเลือด                                                                                                    | ข้อเขียน                                                                                                    | ข้อเขียน                                                                                                    |  |  |  |
| Logour                                                                                                    |                                                                                                    | รอผลสอบ                                                     |                                                                                                    | Cardiovascular and pulmonary                                                                                                    | ปากเปล่า                                                                                                    | ปากเปล่า                                                                                                    |  |  |  |
|                                                                                                    |                                                                                                    |                                                             |                                                                                                    |                                                                                                    | 🖣 แฟ้มผลงาน                                                                                                    | 🗸 แฟ้มผลงาน                                                                                                    |  |  |  |
|                                                                                                    |                                                                                                    |                                                             |                                                                                                    |                                                                                                    |                                                                                                    |                                                                                                    |  |  |  |
|                                                                                                    | รวิทยาลัยกายภาพบ้าบัด<br>ขอมูลนักกายกาพบ้าบัด<br>สมักรสอบเพื่อหนังสีออนุมัด<br>อํพโหลดเอกสาร<br>อํพโหลดค่าธรรมเนียม<br>ประวัติผลการสอบ<br>ลงทะเบียนขอหนังสีออนุมัติ<br>Logout | รวิทยาลัยกายภาพบำบัด<br>ข้อมูลนักกายภาพบำบัด<br>สมักรสมาชิก | รวิทยาลัยกายภาพบ้าบัด<br>ข้อมูลนักกายภาพบ้าบัด<br>สมักรสมาชิก<br>สมักรสมบพิ่อหนังส์ออนุมัด<br>อัพโหลดเอกสาร<br>อัพโหลดก่าธรรมเนียม<br>ประวัติผลการสอบ<br>ลงกะเบียนขอหนังส์ออนุมัติ<br>Logout | รวิทยาลัยกายภาพบำบัด<br>ข้อมูลนักกายภาพบำบัด<br>สมักรสมาชิก<br>สมักรสอบเพื่อหนังสีออนุบัติ ประจำค<br>สมักรสอบเพื่อหนังสีออนุบัติ<br>อัพโหลดเอกสาร<br>อัพโหลดเอกสาร<br>อัพโหลดก่ารรรมเนียม<br>ประวัติผลการสอบ<br>สงกาะเปียนขอหนังสืออนุบัติ<br>Logout<br>Annaidential and and and and and and and and and and | ม้อายาลัยกายภาพบ้าบัด<br>ขอมูลนักกายภาพบ้าบัด<br>สมักรสมาชิก       การสมักรสอบเพื่อหนังสีออนุบัติ ประจำกรังที่ 1/67<br>ประจัติผลการสอบ         สมักรสบเพื่อหนังสีออนุบัติ       • สถานะใบอนุญาตฯ ก.99999 อนุบัติ 10 ธ.ค. 62 • หมดอายุ 9 ธ.ค. 67          สพัทรสอบเพื่อหนังสีออนุบัติ       • สถานะใบอนุญาตฯ ก.99999 อนุบัติ 10 ธ.ค. 62 • หมดอายุ 9 ธ.ค. 67          อัพมัหลดเอกสาร<br>อัพมัหลดก่าธรรมเบียม<br>ประวัติผลการสอบ<br>สงกะเปียนขอหนังสืออนุบัติ       • สถานะถบอายุในปี พ.ศ.2573 / วันที่สงทะเบียนกรังแรก 4 บ.ค. 67 16:47:50(เก็มผลสอบได้<br>อนระวัติผลการสอบ         1       4 บ.ค. 67 16:47:50 บ.<br>ประวัติผลการสอบ<br>สงกะเปียนขอหนังสืออนุบัติ       1         2       5 บ.ค. 67 21:35:27 บ.<br>1/67       สาขากายภาพบำบัดระบบหายใจ หัวใจและหลอดเลือด<br>Cardiovascular and pulmonary | μοτιματιστητική το μοτιματική το μοτιματική τη μοτιματική το μοτιματική το μοτιματική ματιματική ματιματική το μοτιματική το μοτιματική το |  |  |  |

คำอธิบาย(เพิ่มเติมจากครั้งที่แล้ว)

1.แสดงอายุของการลงทะเบียน(เก็บผลสอบได้ 5 ปี)

2.แสดงตารางการสมัครสอบ โดย

ลำดับที่ 1 แสดงวิชาที่สอบและผลการสอบ สถานะ : ประกาศผลสอบ

ลำดับที่ 2 แสดงวิชาที่สอบและผลการสอบ สถานะ : รอผลสอบ

ภาพที่ 22 แสดงภาพกรณีที่<mark>ยังไม่ประกาศผลสอบ</mark>และไม่สามารถลงทะเบียนขอหนังสืออนุมัติได้

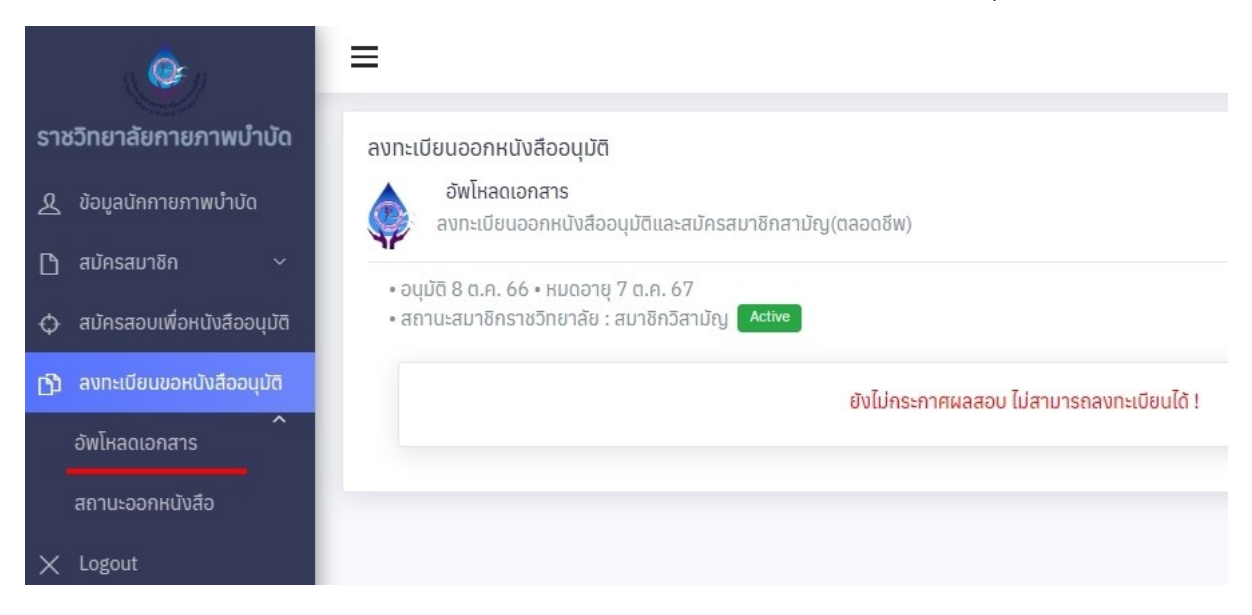

# ภาพที่ 23 แสดงภาพกรณีที่สอบไม่ผ่านทั้ง 3 วิชา จะไม่สามารถลงทะเบียนขอหนังสืออนุมัติได้

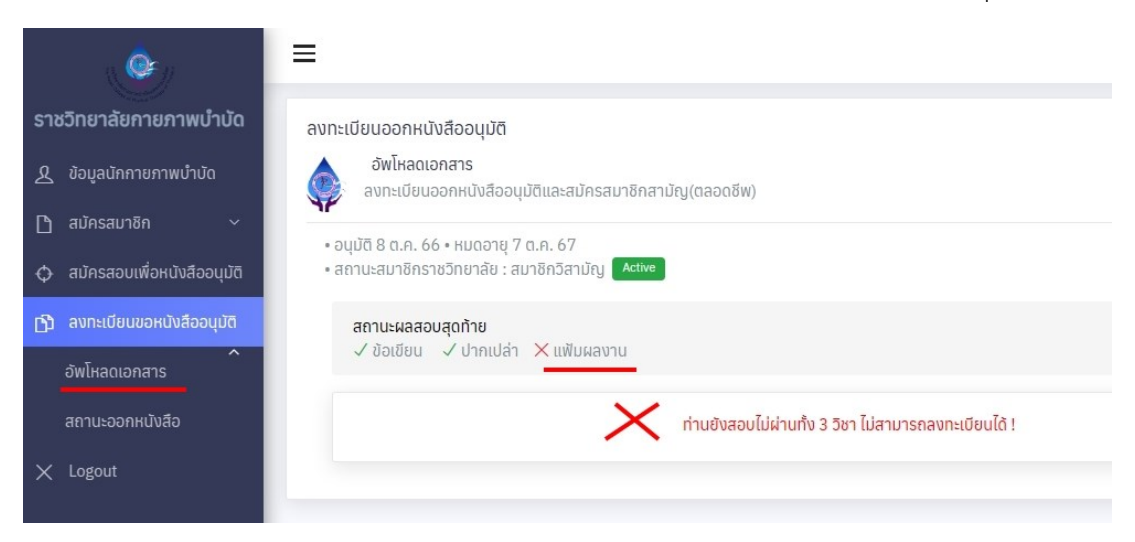

ภาพที่ 24 แสดงภาพกรณีสอบผ่านทั้ง 3 วิชา

| ราชวิทยาลัยกายภาพบำบัด                       | ลงทะเบียนออกหนังสืออนุมัติ                                                                                                    |
|----------------------------------------------|----------------------------------------------------------------------------------------------------|
| <u>&amp;</u> ข้อมูลนักกายกาพบำบัด            | อัพโหลดเอกสาร<br>ลงทะเบียนออกหนังสืออนุมัติและสมัครสมาชิกสามัญ(ดลอดชีพ)                                                                                                    |
| () สมัครสมาชิก ~                             | • สถานะใบอนุญาตฯ ก. อนุบัติ 10 ธ.ค. 62 • หมดอาชุ 9 ธ.ค. 67 Active<br>• สถานะสมาชิกราชวิทยาลัย : สมาชิกวีสาปัญ Active                                                                                                    |
| ปี ลงทะเบียนขอหนังสีออนุมัต<br>อัพไหลดเอกสาร | สถานะผลสอบสุดท้าย<br>✓ ช้อเชียน ✓ ปากเปล่า ✓ แฟ้มผลงาน                                                                                                    |
| สถานะออกหนังสือ                              | 1.)แบบคำขอ<br>สาขากายภาพปาบัดในผู้สูงอายุ ÷ 263_001811.pdf 🤇 🧿                                                                                                    |
| X Logout                                     | 2.)ภาพถ่ายขนาด 1 นิ่ว (หน้าตรง ครึ่งตัว ท่าปกติ ไม่สวมแว่นตาดำ ไม่สวมหมวก ถ่ายไว้ไม่เกิน 6 เดือน) 🝳 🕒                                                                                                    |
|                                              | 3.)หลักฐานการสอบผ่าน 263_001811.pdf 🝳 🎯                                                                                                    |
|                                              | 4.)หลักฐานการชำระเงิน 6,500 บาท<br>(คำธรรมเปียมหนังสืออนุมัติ 500 บาท, คำธรรมเนียมจดทะเบียนสมาชิก 1,100 บาท, คำบำรุงสมาชิกสามัญ ตลอดชีพ)<br>ธนาคารไทยพาณิชย์<br>ชื่อบัญชี : สภากายภาพบำบัด<br>เลขบัญชี 406-545820-0 🝳 ତ |
|                                              | ขั้นตอนที่ 2/3                                                                                                    |
|                                              | อปู่ระหว่างดำเนินการตรวจสอบ<br>อันที่ดำเนินการดำสุด : 22 ธ.ค. 66 22:26:21 น.                                                                                                    |
|                                              | ไม่สามารถแก้ไขข้อมูล เนื่องจากอยู่ระหว่างดำเนินการ                                                                                                    |

#### คำอธิบาย

เมื่อสอบผ่านทั้ง 3 วิชาแล้ว จะปรากฏหัวข้อต่าง ๆ เพื่อให้อับโหลดหลักฐานในการลงทะเบียนเพื่อขอหนังสือ อนุมัติ

ภาพที่ 25 แสดงภาพการตรวจสอบเอกสารเรียบร้อย และอยู่ระหว่างการพิจารณาออกเลขที่หนังสืออนุมัติ

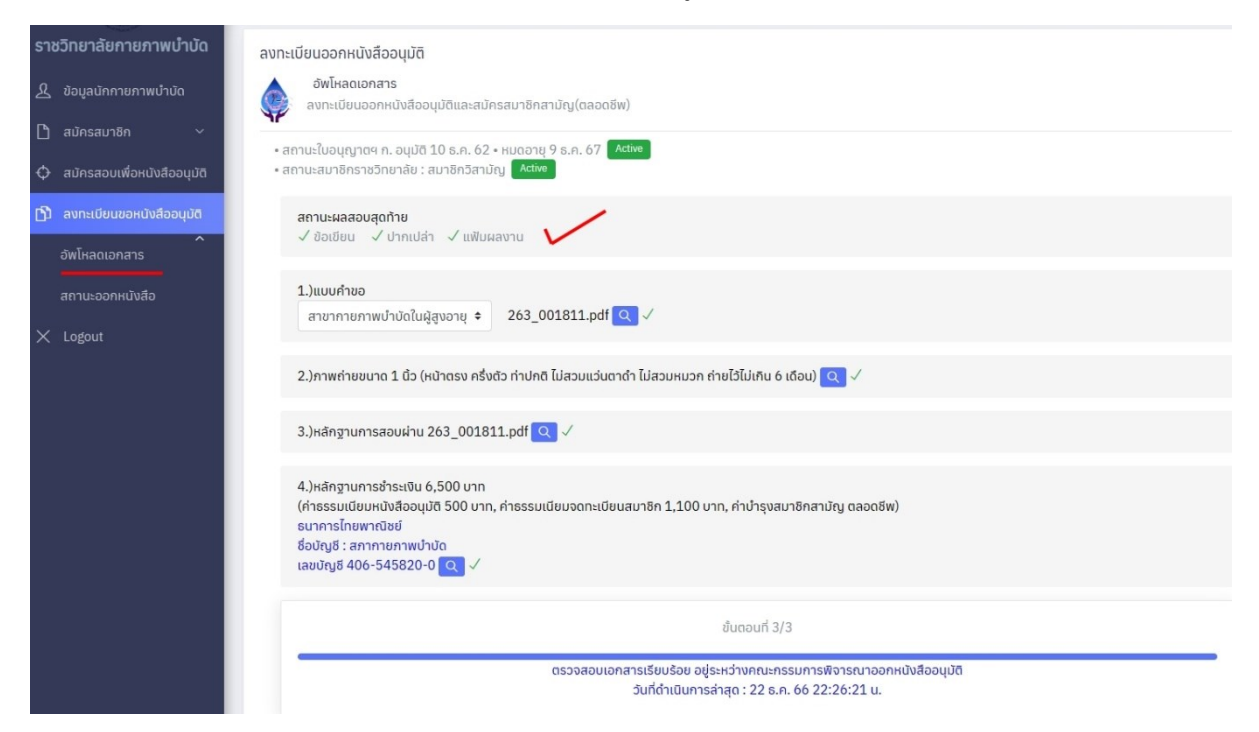

ภาพที่ 26 แสดงประวัตการขอหนังสืออนุมัติ

|                               | =                                                                          |                            |                                |                        |                            |            |  |
|-------------------------------|----------------------------------------------------------------------------|----------------------------|--------------------------------|------------------------|----------------------------|------------|--|
| ราชวิทยาลัยกายภาพบำบัด        | ลงทะเบียน                                                                  | ออกหนัง                    | วสืออนุมัติ                    |                        |                            |            |  |
| 🥂 ข้อมูลนักกายภาพบำบัด        | 2 ข้อมูลนักกายภาพบำบัด สถานะออกหนังสือ                                     |                            |                                |                        |                            |            |  |
| 🗋 สมัครสมาชิก 🗸 🗸             |                                                                            |                            |                                |                        |                            |            |  |
| 🗘 สมัครสอบเพื่อหนังสืออนุมัติ | <ul> <li>สถานะสมาชิกราชวิทยาลัย : สมาชิกวิสามัญ</li> <li>Active</li> </ul> |                            |                                |                        |                            |            |  |
| 🗗 ลงทะเบียนขอหนังสืออนุมัติ   |                                                                            | ประวัติการขอหนังสืออนุมัติ |                                |                        |                            |            |  |
| ^<br>อัพโหลดเอกสาร            | <b>V</b>                                                                   | ลำดับ                      | ประเภทการสมัคร                 | วันที่ดำเนินการ        | เลขที่หนังสืออนุมัติ(อกภ.) | วันอนุมัติ |  |
| สถานะออกหนังสือ               |                                                                            | 1                          | สมาชิกสามัญและขอหนังสืออนุมัติ | 22 ธ.ค. 66 20:59:28 น. | อกภ.28                     | 22 s.n. 66 |  |
| X Logout                      |                                                                            |                            |                                |                        |                            |            |  |

ภาพที่ 27 แสดงการปรับเปลี่ยนข้อความให้ e-mail แจ้งเตือนอัตโนมัติ

| $\times$ $\langle$ $\rangle$                                                                                                    |  |  |  |  |
|----------------------------------------------------------------------------------------------------|--|--|--|--|
| ระบบแจ้งเตือนอัตโนมัติ การสมัครสมาชิกวิสามัญราชวิทยาลัยกายภาพบำบัดแห่งประเทศไทย                                                                                  |  |  |  |  |
| T thai.ptcouncil.autosend@gmail.com<br>To: You                                                                                                    |  |  |  |  |
| Start reply with: ลงทะเบียนตอนนี้ คุณลงทะเบียนแล้ว ทุกอย่างเรียบร้อยดี                                                                                           |  |  |  |  |
| เรียน สมาชิก [ก.99999/นาย ทดสอบ ระบบ2]#RID18<br>เรื่อง : สมัครสมาชิกวิสามัญราชวิทยาลัยกายภาพบำบัด<br>สถานะดำเนินการ : อยู่ระหว่างดำเนินการตรวจสอบ                |  |  |  |  |
| เนื่องจากเป็นระบบแจ้งเดือนอัดโนมัติ ราชวิทยาลัยกายภาพบำบัดแห่งประเทศไทย กรุณาอย่าตอบกลับ Email นี้ (no reply)                                                    |  |  |  |  |
| ในกรณีที่มีข้อสงสัยหรือคำถาม ติดต่อสอบถามได้ที่<br>E-mail: RoyalCollegePT@gmail.com / โทร. 097-284-3235<br>ด้วยความนับถือ<br>ราชวิทยาลัยกายภาพบำบัดแห่งประเทศไทย |  |  |  |  |
| $\leftarrow$ Reply $\rightarrow$ Forward                                                                                                    |  |  |  |  |

#### ภาพที่ 28 แสดงการปิดระบบสมัครสมาชิกวิสามัญ

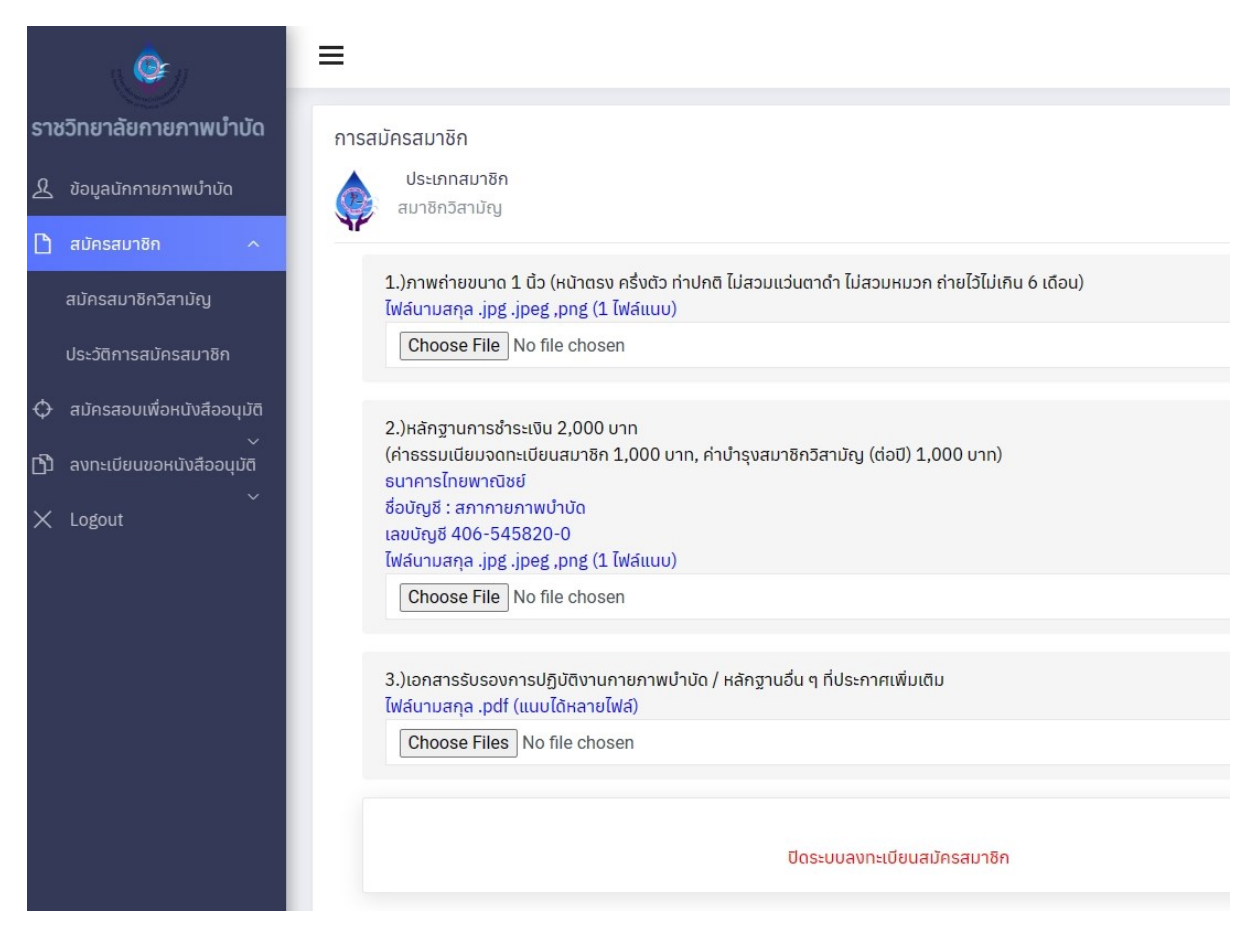

#### ภาพที่ 29 แสดงการปิดระบบสมัครสอบเพื่อหนังสืออนุมัติ

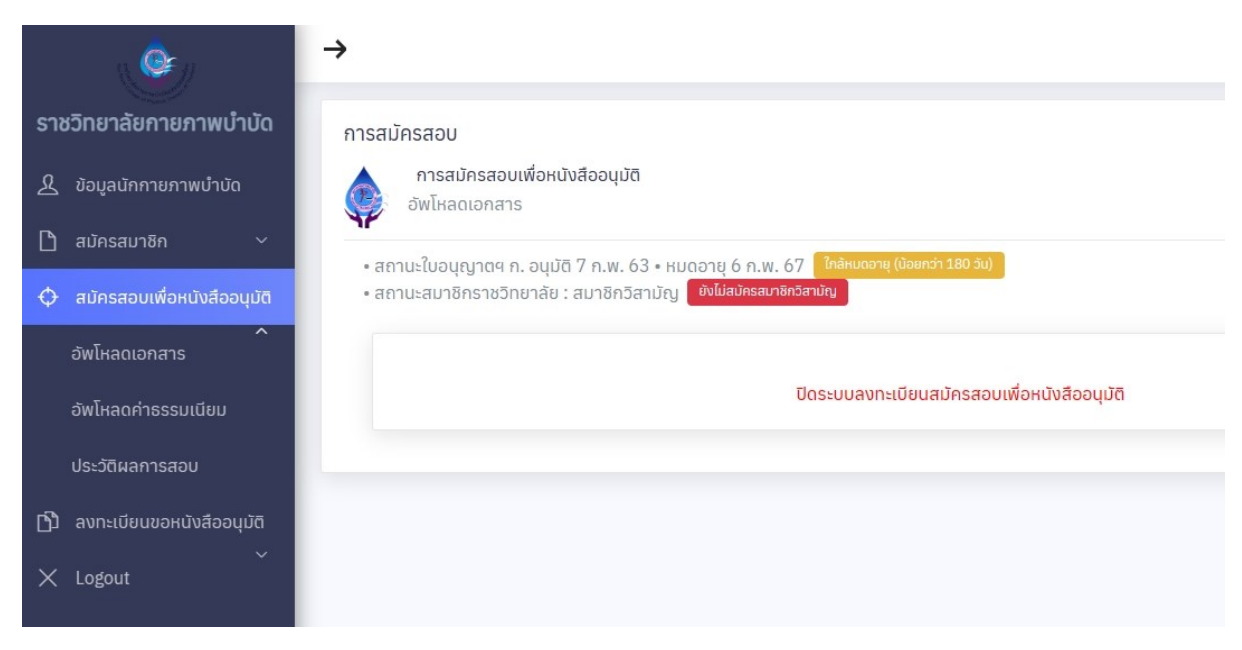